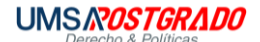

## Manual del Sistema de Pagos

Paso 1. Ingresa al siguiente link

matriculacion.umsa.bo/matriculacion/authentication/login

En el campo "*Cuenta Institucional / Cuenta personal*", si ingresa por primera vez entonces introduzca su Nro de CI, sino vaya al **paso 3** 

|                                                                                                    | Iniciar Sesión<br>Cuenta institucional / Cuenta personal |
|----------------------------------------------------------------------------------------------------|----------------------------------------------------------|
| Plataforma de Pagos de<br>Matriculación                                                                                                    | Introduzca Código 4 M M x C                              |
| La universidad nunca solicitará<br>información, como su usuario y<br>contraseña. Para su mayor comodidad<br>le recomendamos realizar el cambio de<br>su contraseña de manera periódica<br>cada 90 días. | CODICO 🥥                                                 |
| MANUALES                                                                                                    |                                                          |

**Paso 2.** Complete el formulario para habilitar su usuario, si lleno correctamente los campos de click en el botón "**ACEPTAR**"

| INGRESE SU NUEVA CUENTA DE USUARI<br>Usuario temporal                                                                                    | Utilice su nro de Telefono<br>para el usuario  |
|----------------------------------------------------------------------------------------------------|------------------------------------------------|
| COLOQUE SU CORREO PERSONAL @gmail.com                                                                                                    | Debe tener acceso a<br>este correo electrónico |
| INGRESE SU NUEVA CONTRASEÑA<br>CONTRASEÑA                                                                                                |                                                |
| VUELVAA INTRODUCIR SU CONTRASEÑA<br>REPITA CONTRASEÑA                                                                                    |                                                |
| La contraseña debe cum                                                                                                    | plir los siguientes                            |
| Al menos una Mayuscula     Al menos una Minuscula     Al menos una Minuscula     Al menos un Numero     Debe tener al menos 8 caracteres |                                                |
|                                                                                                    | 🖒 Salir                                        |

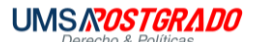

| Paso 3 | . Ingrese al | Sistema | de Pagos | con su | Usuario |
|--------|--------------|---------|----------|--------|---------|
|        | 0            |         | <u> </u> |        |         |

|                                                                                                    | Iniciar Sesión<br>Cuenta Institucional / Cuenta personal |
|----------------------------------------------------------------------------------------------------|----------------------------------------------------------|
| Plataforma de Pagos de<br>Matriculación                                                                                                    | Introduzca Código 6 D 9 t 📿                              |
| La universidad nunca solicitará<br>información, como su usuario y<br>contraseña. Para su mayor comodidad<br>le recomendamos realizar el cambio de<br>su contraseña de manera periódica<br>cada 90 días. | CODIGO 🥥<br>Iniciar Sesión                               |
| MANUALES                                                                                                    |                                                          |

Paso 4. Ingrese su contraseña del Sistema de Pagos

|                                      | CONTRASEÑA CUENTA INSTITUCIONAL                                                                        |  | Ξ |
|--------------------------------------|----------------------------------------------------------------------------------------------------|--|---|
| Plataforma de Pagos<br>Matriculacion | Coloque su Contraseña<br>Contraseña Institucional<br>La contraseña debe ser de su cuenta institucional |  |   |
| 🏜 Matriculación                      | ACEPTAR                                                                                                |  |   |
| 500 Tramites                         | & VOLVER A LA PAGINA DE INICIO                                                                         |  |   |
| 🗭 Cerrar Sesión                      | CI<br>Bienvenidos a Matriculación                                                                      |  |   |
|                                      |                                                                                                    |  |   |
|                                      |                                                                                                    |  |   |
|                                      |                                                                                                    |  |   |
|                                      |                                                                                                    |  |   |
|                                      |                                                                                                    |  |   |

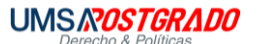

|                                                       |                   |                                                           |                                      |        |                 | 77756974 | ∣≡ |
|-------------------------------------------------------|-------------------|-----------------------------------------------------------|--------------------------------------|--------|-----------------|----------|----|
| Plataforma de Pagos<br>Matriculacion                  |                   |                                                           |                                      |        |                 |          |    |
| <table-of-contents> Matriculación</table-of-contents> |                   | ?                                                         |                                      |        |                 |          |    |
| 🕩 Cerrar Sesión                                       |                   | Nombre del Es<br>Nro de C<br>CORREO VERIFICADO:: correo e | tudiante<br>1<br>electronico@gmail.o | om     |                 |          |    |
|                                                       |                   | Bienvenidos a Ma                                          | atriculación                         |        |                 |          |    |
|                                                       | Reg.Universitario | Carrera / Programa                                        | Postgrado                            | Estado | Acciones        |          |    |
|                                                       | 1840321           | DIP.CIENCIAS PENALES VIRTUAL                              | SI                                   | Activo | D PLAN DE PAGOS |          |    |
|                                                       | 1855341           | MAE.CIENCIAS PENALES Y CRIMINOLOGICAS                     | SI                                   | Activo | 🖻 PLAN DE PAGOS |          |    |
|                                                       |                   |                                                           |                                      |        |                 |          |    |

## Paso 5. Seleccione el "PLAN DE PAGOS" del programa para realizar el pago

Paso 6. Para Habilitar los pagos de las colegiaturas, debe pagar la matricula

De click en el botón "QUIERO PAGAR"

|               |       |                                                                                                    |         | Plan de Pa | gos        |       |         | ×            |
|---------------|-------|----------------------------------------------------------------------------------------------------|---------|------------|------------|-------|---------|--------------|
|               |       | Nota Para poder pagar las colegiaturas, primero debe cancelar las matriculas de la actual gestión y/o gestiones anteriores. |         |            |            |       |         |              |
| Matriculacion |       | Concepto                                                                                                    | Gestion | Nro. Cuota | Fecha Pago | Monto | Factura | Acciones     |
|               |       | MULTA MATRICULA POSTGRADO                                                                                                   | 2023    | 1          |            | 182   |         | $\frown$     |
| Matriculación |       | MATRICULA POSTGRADO                                                                                                    | 2023    | 1          |            | 1260  | (       | QUIERO PAGAR |
| 5== Tramites  |       | MULTA MATRICULA POSTGRADO                                                                                                   | 2024    | 1          |            | 182   |         | $\bigcirc$   |
|               |       | MATRICULA POSTGRADO                                                                                                    | 2024    | 1          |            | 1260  |         | QUIERO PAGAR |
|               |       | COLEGIATURA POSTGRADO                                                                                                    | 2023    | 101        |            | 4620  |         |              |
|               |       | COLEGIATURA POSTGRADO                                                                                                    | 2023    | 102        |            | 1232  |         |              |
|               | _     | COLEGIATURA POSTGRADO                                                                                                    | 2023    | 103        |            | 1232  |         |              |
|               | Re    | COLEGIATURA POSTGRADO                                                                                                    | 2023    | 104        |            | 1232  |         |              |
|               | 18403 | COLEGIATURA POSTGRADO                                                                                                    | 2023    | 105        |            | 1232  |         |              |
|               | 18553 | COLEGIATURA POSTGRADO                                                                                                    | 2023    | 106        |            | 1232  |         |              |
|               |       | COLEGIATURA POSTGRADO                                                                                                    | 2023    | 107        |            | 1232  |         |              |
|               |       | COLEGIATURA POSTGRADO                                                                                                    | 2023    | 108        |            | 1232  |         |              |
|               |       | COLEGIATURA POSTGRADO                                                                                                    | 2023    | 109        |            | 1232  |         |              |
|               |       | COLEGIATURA POSTGRADO                                                                                                    | 2023    | 110        |            | 1232  |         |              |

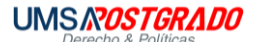

**Paso 7.** En la ventana emergente seleccione la modalidad de **pago QR**, esta opción le permitirá generar el código QR para escanearlo desde una aplicación de banca móvil

| Parts.                               |     | de la actual gestión y/ | o gestion | nes anterio         | pres.                 |       |         |               |    | 70250050 |
|--------------------------------------|-----|-------------------------|-----------|---------------------|-----------------------|-------|---------|---------------|----|----------|
|                                      |     | Concepto                | Gestion   | Nro. Cuota          | Fecha Pago            | Monto | Factura | Acciones      |    | 10336939 |
|                                      |     | MATRICULA POSTGRADO     | 2024      | 1                   | 06/12/2024            | 1260  |         |               |    |          |
| Plataforma de Pagos<br>Matriculacion |     | MATRICULA POSTGRADO     | 2025      | 1                   | 14/03/2025            | 1260  |         | MATRICULA     |    |          |
|                                      |     | MATRICULA POSTGRADO     | 2026      | 1                   |                       | 1260  |         | QUIERO PAGAR  |    |          |
| 📇 Matriculación                      |     | COLEGIATURA POSTGRADO   | 2024      | 101                 | 06/12/2024            | 4620  | 6326    | ● VER FACTURA |    |          |
| 🚥 Tramites                           |     | COLEGIATURA POSTGRADO   | 20<br>E   | El método de        | e pago estará         |       | 105     | ♥ VER FACTURA |    |          |
|                                      |     | COLEGIATURA POSTGRADO   | 20        | de                  | ta 23:59 del o<br>hoy | lia   |         | QUIERO PAGAR  |    |          |
| Cerrar Sesion                        |     | COLEGIATURA POSTGRADO   | 20        | Darmeiden<br>15 min | Simp                  | le    |         | QUIERO PAGAR  |    |          |
|                                      |     | COLEGIATURA POSTGRADO   | 20        |                     | 2da. Opción           | ·     |         | QUIERO PAGAR  |    |          |
|                                      |     | COLEGIATURA POSTGRADO   | 20        | c                   | ж                     |       |         | QUIERO PAGAR  |    |          |
|                                      | Reg | COLEGIATURA POSTGRADO   | 2024      | 107                 |                       | 1232  |         | QUIERO PAGAR  |    |          |
|                                      |     | COLEGIATURA POSTGRADO   | 2024      | 108                 |                       | 1232  |         | QUIERO PAGAR  | os |          |
|                                      |     | COLEGIATURA POSTGRADO   | 2024      | 109                 |                       | 1232  |         | QUIERO PAGAR  |    |          |
|                                      |     | COLEGIATURA POSTGRADO   | 2024      | 110                 |                       | 1232  |         | QUIERO PAGAR  |    |          |
|                                      |     | COLEGIATURA POSTGRADO   | 2024      | 111                 |                       | 1232  |         | QUIERO PAGAR  |    |          |
|                                      |     | COLEGIATURA POSTGRADO   | 2024      | 112                 |                       | 1232  |         | QUIERO PAGAR  |    |          |

Después, de click en el botón "OK".

**Paso 8.** Si está realizando el pago de la colegiatura, le saldrá esta ventana donde debe colocar los datos para su factura (NIT y Razón Social)

| Datos para la Factura                      |                                                                                                    | ×        |
|--------------------------------------------|----------------------------------------------------------------------------------------------------|----------|
| CONCEPTO :: COLEGIATURA POST               | GRADO                                                                                                    |          |
| NRO. DE COLEGIATURA :: 111                 |                                                                                                    |          |
| MONTO :: 1743 Bs.                          |                                                                                                    |          |
| Seleccionar que tipo de documento usted re | gistrara para la emision de la factura:                                                                                    |          |
| NOTASolo rellenar complemento si su carn   | et es duplicado, ejemplo 123456-1B (COMPLEMENTO NO ES LUGAR DE<br>s de manera correcta, no podrá generar el metodo de PACO |          |
|                                            | s de manera conecta, no poura generar el metodo de 1700                                                                    |          |
| TIPO DOCUMENTO ::                          | NIT-NUMERO DE IDENTIFICACION TRIBUTARIA                                                                                    | •        |
| NIT/CI/CEX ::                              | CI/NIT/CEX EJ: 123456                                                                                                    |          |
| COMPLEMENTO ::                             | SOLO CI DUPLICADOS EJ: 1B                                                                                                  |          |
| RAZON SOCIAL ::                            | Nombre para la factura                                                                                                    |          |
|                                            |                                                                                                    |          |
|                                            | GENERAR METODO DE PAGO                                                                                                    |          |
|                                            | [                                                                                                    | CANCELAR |

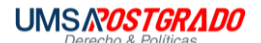

**Paso 9.** En la nueva ventana le mostrara los detalles del pago y podrá descargar el código QR

| Detalles de su Trans<br>Email:                                                                                                    | sacción                                                         |                                                                  | Métodos de Pago<br>Seleccione su método de pago:                                                                                                    | Tiempo limite para pagar<br>13 horas 23 minutos 08 segundos |
|----------------------------------------------------------------------------------------------------|-----------------------------------------------------------------|------------------------------------------------------------------|----------------------------------------------------------------------------------------------------|-------------------------------------------------------------|
| DER: 0.0<br>ADC: 1260.0<br>/enta por: Matriculación Postgrac<br>/sistema: Sistema SIA - POSTGR<br>Programa: MAE.DERECHO CIVII<br>/aCTURA: NO<br>/actultad: POSTGRADO FAC. D | do<br>IADO<br>L Y DERECHO PROCESAL C<br>ERECHO Y CIENCIAS POLIT | IVIL                                                             | Código QR-SIMPLE                                                                                                    | ti@money>                                                   |
| Ire Documento: Item MATRICULA POSTGRADO                                                                                                    | Precio Can<br>Bs. 1,260.00<br>Subtota                           | tidad Total<br>1 Bs. 1,260.<br>al: Bs. 1,260.<br>In Envío: Bs. 0 | Abra la aplicación móvil de su banco en su<br>celular     Seleccione la forma de pago QR-SIMPLE.     S. Capture el siguiente código QR con la cámar     teléfono.     4. Espere algunos segundos para que confirme | teléfono                                                    |
|                                                                                                    | TOTAL                                                           | : Bs. 1,260.                                                     | pago.                                                                                                    | Generar nuevo QR                                            |

Ejemplo de Código QR

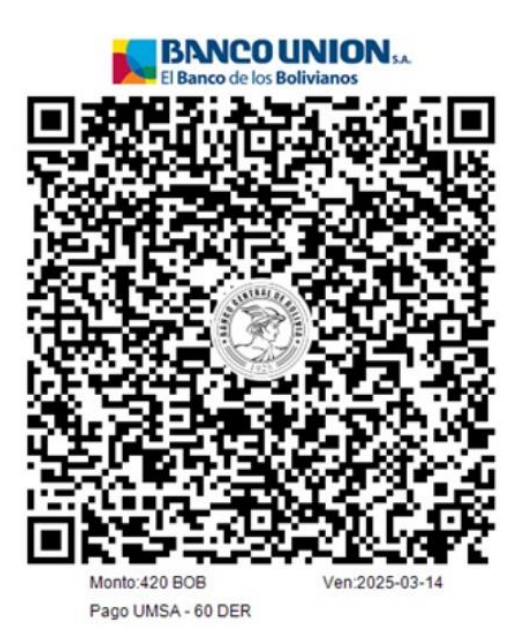